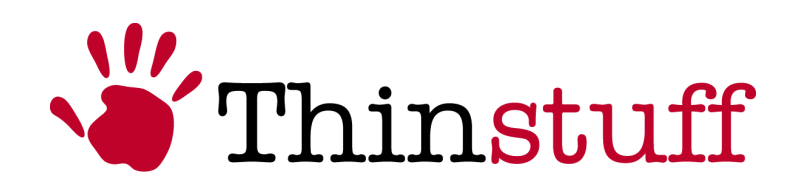

# Thinstuff XP/VS Server User Manual

Version 1.0.2

www.thinstuff.com

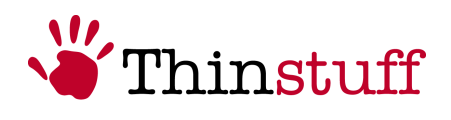

# **Table of Contents**

| 1 | 1 Introduction                                                      | 3   |
|---|---------------------------------------------------------------------|-----|
|   | 1.1 System requirements                                             | 3   |
|   | 1.1.1 Software                                                      | 3   |
|   | 1.1.2 Hardware                                                      | 3   |
|   | 1.2 Manufacturer's notice                                           | 4   |
|   | 1.3 Terminology                                                     | 4   |
| 2 | 2 Thinstuff XP/VS Server Installation and usage                     | 5   |
|   | 2.1 Installation of the Thinstuff XP/VS Server software             | 5   |
|   | 2.1.1 Requirements                                                  | 5   |
|   | 2.1.2 Installation                                                  | 5   |
|   | 2.2 Usage of the "Thinstuff XP/VS Server Administrator" program     |     |
|   | 2.2.1 Licensing                                                     |     |
|   | 2.2.2 Further functions of the "Thinstuff XP/VS Server Administrate | or" |
|   | program                                                             | 22  |
|   |                                                                     |     |

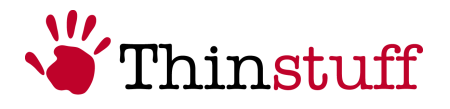

### **1** Introduction

Thinstuff XP/VS Server is a software solution for Windows XP Professional, Windows Vista Business (32bit) and Windows Vista Ultimate (32bit) **"Host"** computers which adds the ability that multiple Remote Desktop Protocol (RDP) enabled devices – "Clients" (e.g. Thin Clients, PDA's, Windows PC's, Linux PC's Apple Computers etc.) can connect to the **"Host"** computer to access the same or different Windows applications and Resources (printers, drives, network connections etc.) of the **"Host"** computer simultaneously and independently in independent Windows Desktop sessions.

By using the Thinstuff XP/VS Server on a Windows *"Host*" computer together with "Thin Clients" instead of PC's on all workplaces **("Clients")** a cost-effective Server Based Computing (SBC) solution for small to medium offices can be established.

That implies following benefits:

- Reduced maintenance cost because the applications only have to be installed once on the Windows *"Host*" computer instead of having to be installed on every workplace (*"Client"*) separately.
- Increased security because all data and applications can be controlled centrally on the Windows "*Host*" computer.
- Lower power consumption because "Thin Clients" consume about 70% less power than PC's.
- Longer lifecycle because "Thin Clients" have no moving parts like e.g. fans; hard disks etc. and therefore have a substantially increased lifecycle.
- Lower acquisition cost because the acquisition of a Windows host system
   + XP/VS Server is much more cost-effective then a Terminal Server and also "Thin Clients" are much more cost-effective the PC's.

#### **1.1 System requirements**

#### 1.1.1 Software

Windows XP Professional, Windows Vista Business (32bit) or Windows Vista Ultimate (32bit)

#### 1.1.2 Hardware

Minimum requirements for one *"Host*" user and one RDP user:

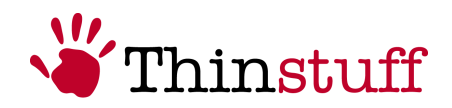

Windows XP

CPU: at least Pentium III 1 GHz or better RAM: at least 256MB

Windows Vista

CPU: at least Pentium IV 1 GHz or better RAM: at least 512MB

Recommended values each additional RDP user:

CPU: additional 100 MHz RAM: additional 64MB

#### **1.2** Manufacturer's notice

The Thinstuff XP/VS Server enables the parallel usage of the applications and hardware which are installed on the "*Host"* computer. Some applications are licensed for the on a single computer while other applications may be licensed for single or multiple users etc. It is the liability of the XP/VS Server purchaser/user to read and comply with the licensing terms of any software that may be used via RDP.

It is also the liability of the XP/VS Server purchaser/user to read and comply with the licensing terms of the particular Windows operating system or to contact Microsoft for clarification about those licensing terms.

#### **1.3 Terminology**

The *"Host*" is the computer on which XP Professional, Windows Vista Business (32bit) or Windows Vista Ultimate (32bit) is installed.

The Client is the RDP enabled device (e.g. Thin Clients, PDA's, Windows PC's, Linux PC's, and Apple Computers etc.)

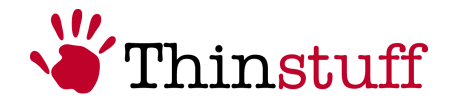

## 2 Thinstuff XP/VS Server Installation and usage

#### 2.1 Installation of the Thinstuff XP/VS Server software

#### 2.1.1 Requirements

Following requirements must be fulfilled for usage of the XP/VS Server:

- Activation of the Microsoft "Remote Desktop" feature of Windows in the Windows "Control Panel" – "System Applet", Tab "Remote". There you have to activate "Allow users to connect remotely to this computer".
- Adding the "Remote Users" in the Windows "Control Panel" "System Applet", Tab "Remote". Here you have to press the button "Select Remote users..." and in the next dialogue with the Button "Add" you have to add the Users who should use the "Remote Desktop" feature.
- Unlock the RDP port in the Windows firewall. If Windows firewall is activated you have go to Windows "Control Panel" – Applet "Windows Firewall", Tab "Exceptions" you have to add "Remote Desktop" for TCP port 3389 (if not already registered) or select (if already registered).

If you use a firewall solution of a third party manufacturer you should define an exception (unblock) TCP port 3389 for incoming connections. To do this pls. follow the instructions of the particular manufacturer of this firewall solution.

#### 2.1.2 Installation

With the following steps you should be able to install the Thinstuff XP/VS Server in less than 5 minutes.

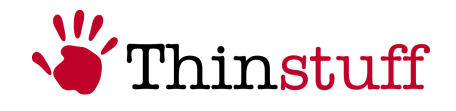

#### <u>Step 1</u>

Download the XP/VS Server installer from <u>http://www.thinstuff.com/downloads-support/downloads/</u>, save it somewhere locally and execute the installer with a double-click.

Thinstuff XP/VS Server is shipped as an .msi installation file with the following format:

"ThinstuffXPVSServer-majorversion.minorversion.svnrevision.builnumber.msi"

E.g. ThinstuffXPVSServer-1.0.41.1.msi

#### <u>Step 2</u>

Welcome Dialogue. Select Next.

| 🕏 Thinstuff XP/VS Serv | ver Setup 🔀                                                                                                    |
|------------------------|----------------------------------------------------------------------------------------------------|
| Thinstuff              | Welcome to the Thinstuff<br>XP/VS Server Setup Wizard<br>The Setup Wizard will instal Thinstuff XP/VS Server on your<br>computer. Click Next to continue or Cancel to exit the Set |
|                        | < Back Next > Cancel                                                                                                    |

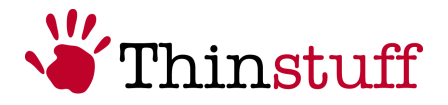

#### <u>Step 3</u>

To proceed with installation you have to agree to the "End-user License Agreement" and the press "Next".

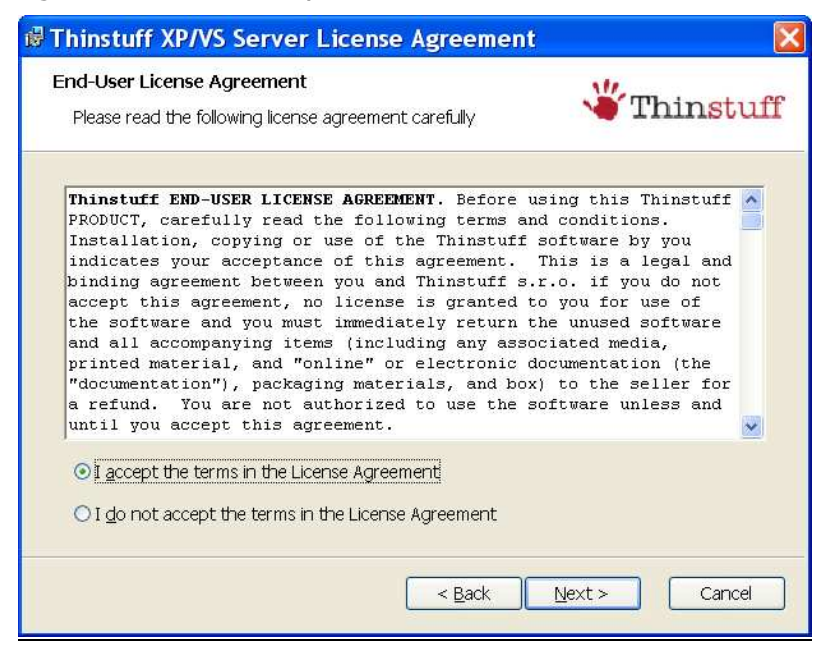

#### <u>Step 4</u>

In this step select one of the buttons "Typical", "Custom" or "Complete" and press "Next"

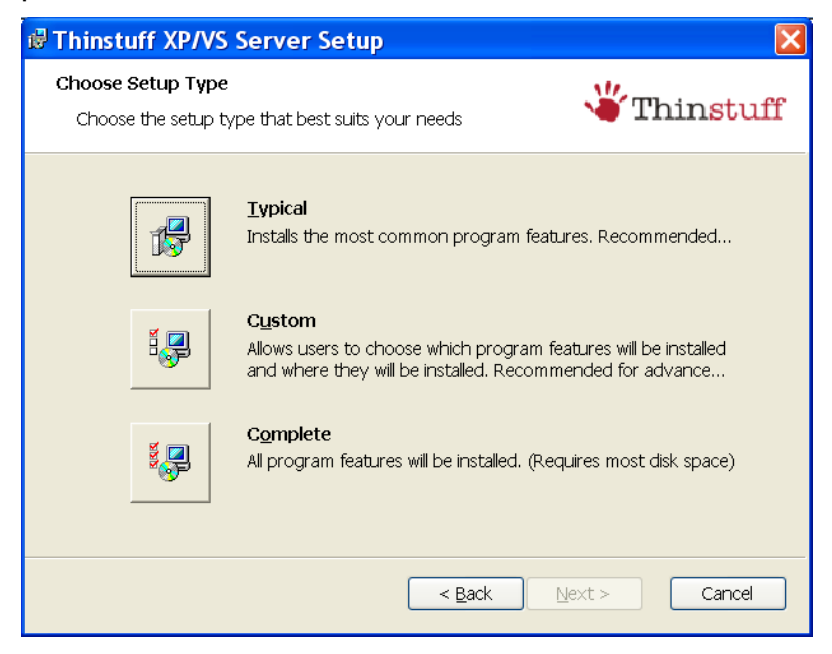

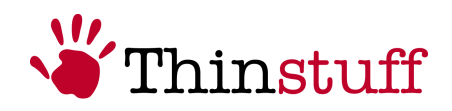

#### <u>Step 5</u>

In this step select "Install"

| d Thinstuff XP/VS Server Setup                                               |               |
|------------------------------------------------------------------------------|---------------|
| Ready to Install The Setup Wizard is ready to begin the Typical installation | l'hinstuff    |
| Click Install to begin the installation. If you want to review or change any | of your insta |
|                                                                              |               |
|                                                                              |               |
|                                                                              |               |
| < Back Install                                                               | Cancel        |

Confirm the next dialogue with "OK" to proceed with the installation.

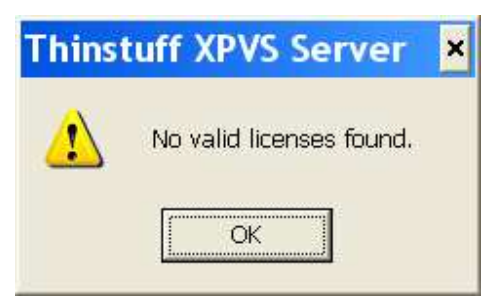

#### Remark!

Without a valid license you can not use the software.

You will min. need a Demo License which is usually included in the demo package download from <u>http://www.thinstuff.com/releases/ThinstuffXPVSServer-latest-EN.zip</u> and has following restrictions:

- Works 14 days from install date
- Shows a dialogue after each RDP login, telling you that this is a demo version and not intended for commercial use.

To use the software after expiration of these 14 days from install date you have to add a valid license (Demo License or Full License)!

© 2006-2008 Thinstuff s.r.o http://www.thinstuff.com

Page 8 of 24

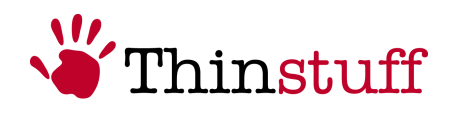

#### <u>Step 6</u>

In the last step choose the button "Finish".

| 🕏 Thinstuff XP/VS Serv | ver Setup                                                                                                    | < |
|------------------------|----------------------------------------------------------------------------------------------------|---|
| Thinstuff              | <b>Completing the Thinstuff</b><br><b>XP/VS Server Setup Wizard</b><br>Click the Finish button to exit the Setup Wizard. |   |
|                        | < <u>B</u> ack <b>Einish</b> Cancel                                                                                      |   |

*Congratulations!* You have successfully installed the Thinstuff XP/VS Server and can now use it.

#### Remark!

Now you should continue with Section 2.2.1 to add a valid license!

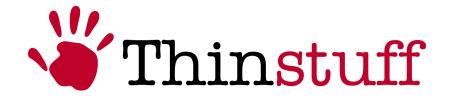

# 2.2 Usage of the "Thinstuff XP/VS Server Administrator" program.

This section explains the Features of the "Thinstuff XP/VS Server Administrator" program.

#### 2.2.1 Licensing

In this section you will learn all you need to know about "Thinstuff XP/VS Server Licenses".

#### 2.2.1.1 What is a "Thinstuff XP/VS Server License"?

A "Thinstuff XP/VS Server License" allows you to simultaneously connect a specific amount of **Remote Desktop connections** (currently 3, 5, 10 or unlimited connection licenses exist) to a Windows *"Host"* computer on which Thinstuff XP/VS Server is installed.

There are following "Thinstuff XP/VS Server" Licenses:

• "Thinstuff XP/VS Server Demo Licenses"

For one "Thinstuff Account" you can create max. One "Thinstuff XP/VS Server **Demo License**" which is valid for 14 days from creation date (date when it was created in your "Thinstuff Account"). After those 14 days you will not be able to establish any more Remote Desktop connections to the Windows "*Host"* computer on which "Thinstuff XP/VS Server" is installed. To continue using the "Thinstuff XP/VS Server" you will then have to buy a valid "Thinstuff XP/VS Server **Full License**".

• "Thinstuff XP/VS Server **Full Licenses**" usually have following format: "license\_serialnumber.tlic". e.g. "license\_83.tlic".

A **not activated** "Thinstuff XP/VS Server **Full License**" is usually valid for 14 days from creation date. (Date when it was created in your "Thinstuff Account") After those 14 days the so called "grace mode" begins which will show following warning message on the system console:

| Thinst | tuff XPVS Server 🗙                                                                                                    |
|--------|----------------------------------------------------------------------------------------------------|
| 1      | Your product is in the grace period, please check your licenses (this warning means that you are using trial licenses or some of the license have not been activated although they should already have been). |
|        | Ск                                                                                                    |

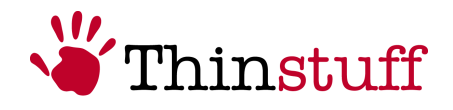

Thus you should "activate" your "Thinstuff XP/VS Server License" in your "Thinstuff Account" within 14 days from install date.

#### Remark!

"Thinstuff XP/VS Server **Full Licenses**" have to be activated in your "Thinstuff Account" within 14 days from install date!

If you only change a small part of your hardware components (e.g. network card or hard disk) your license does not have to be activate again.

In case the hardware of your Windows "*Host"* computer where your XP/VS Server was installed with an already "activated" license has to be completely replaced due to hardware failure or any other reason pls. contact your reseller or send a mail to xpvs-support@thinstuff.com

"Thinstuff Licenses" (also not activated licenses) are always bound to a "Thinstuff Account"!

So you can only activate licenses which already exist in your "Thinstuff Account"!

The "activation" of your "Thinstuff XP/VS Server Licenses" is only possible in your "Thinstuff Account".

Your licenses also remain stored in your "Thinstuff Account" after you download them so can access them at any time later.

#### 2.2.1.2 What is a "Thinstuff Shop Coupon"?

A "Thinstuff Shop Coupon" is a voucher code with which you can redeem licenses for Thinstuff Products in your "Thinstuff Account".

You will get this "Thinstuff Shop Coupon" when you purchase the "Thinstuff XP/VS Server".

"Thinstuff Shop Coupons" consist of 24 digits (6 blocks of 4 digits separated with hyphens) e.g. *"*6220-0540-6299-4397-2460-9030"

#### 2.2.1.3 What is a "Thinstuff Account"?

As "registered" User you can do the following things in your "Thinstuff Account" on <a href="https://www.thinstuff.com/licensing/index.php?action=login">https://www.thinstuff.com/licensing/index.php?action=login</a>:

- Redeem "Thinstuff Shop Coupons" into valid "Thinstuff XP/VS Server Full Licenses", activate and download them
- Maintain your licenses.

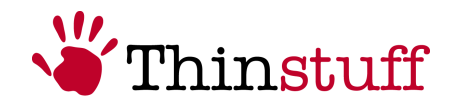

- Per "Thinstuff Account" you can create and download max. 1 "Thinstuff XP/VS Server **Demo License**".
- etc.

Following screenshot show the login dialogue to your "Thinstuff Account". Here (upper right menu) you can also "register" to create your new a new "Thinstuff Account". If you forgot your password you can also reset your "Thinstuff Account" password and let Thinstuff send you a new one. (Below the password field "please send me a new one")

#### <u>Step 1</u>

| Ele Bolit View History Bookmarks Tools Hel                                                                                                    | p                                                                                                    |                                         | <             |
|----------------------------------------------------------------------------------------------------|----------------------------------------------------------------------------------------------------|-----------------------------------------|---------------|
| 🚑 • 🔿 • 🧭 💿 🕑 🕼 🕼 https://www                                                                                                    | .thinstuff.com/licensing/index.php?action=login                                                                            | 🕾 🔹 🕨 🔀 🖬 Google                        | 8             |
| Latest Headlines 💟 Google Finance 👙 direktanlaş                                                                                                    | ge.at – Oste 📔 Sugar - Thinstuff 🗋 Mantis - Thinstuff 🌔                                                                    | 🛿 dict.cc dictionary :: sta 🛓 www.spark | asselat - L : |
| Thinstuff License Tool and O                                                                                                    | nline Shop                                                                                                    | 👋 Thir                                  |               |
| .ogin or create an account<br>. Thirstuff license management account is necessary for<br>ure you already registered in the license management?                      | getting evaluation licenses for Thinatuff products and for many                                                            | ging bought licenses.                   |               |
| Existing User I already have a Thirstuff loarse management account: Control Control Password Control Password I forgat my password, <u>plases seed me a new one</u> | New User<br>I wark to regoter at Thirotuff konce management:<br>→ <u>Create a new account!</u>                             |                                         |               |
|                                                                                                    | Threstuff Learnes Tool and Online Stop<br>Coperight (c) 2000-2007, Theoloff sino<br>www.threstuff.com   Terms & Conditions |                                         |               |

#### <u>Step 2</u>

The following screenshot shows the dialogue for creating a new "Thinstuff Account"

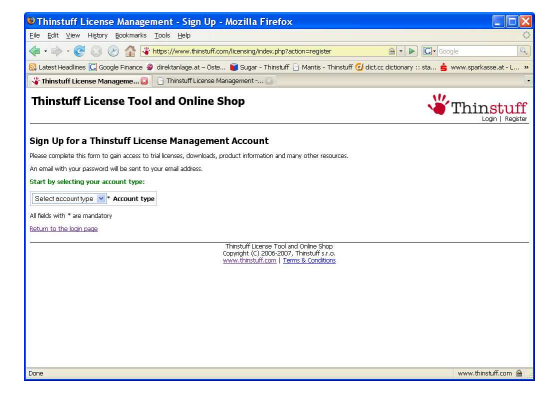

#### <u>Step 3</u>

All fields in the following dialogue which are marked with a "\*" are mandatory! With "add address data now" (link below the tel. No.) you can optionally also add your address data (mandatory for redeeming a "Shop coupon").

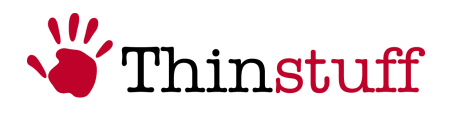

To finish the registration process you also have to agree to the "Thinstuff licensing terms and conditions" and press the "Signup!" button.

| Thinstuff License Manage                                                                                                   | ment - Sign Up - Mozilla Firefox                                                                                              |                                        |
|----------------------------------------------------------------------------------------------------|----------------------------------------------------------------------------------------------------|----------------------------------------|
| Elle Edit View Higtory Bookmarks                                                                                           | Tools Help                                                                                                    | 0                                      |
| 🔙 • 🔿 • 🧭 😂 🕑 🏠 🐺                                                                                                    | https://www.thinstuff.com/licensing/index.php?action=registerSusertype=compar                                                 | - Doogle                               |
| 🔯 Latest Headlines 🥔 direktanlage.at -                                                                                     | Öste 🛓 www.sparkasse.at - L 🥉 Thinstuff: News 📋 Testshop Thinstuff 🔀 🤅                                                        | Google Finance 📦 Sugar - Thinstuff 🔹 🔹 |
| Thinstuff License Too                                                                                                    | l and Online Shop                                                                                                    |                                        |
| Sign Up for a Thinstuff Lice<br>Please complete this form to gain access to<br>An email with your password will be sent to | ense Management Account<br>trial leenses, downloads, product information and many other resources.<br>your email address.     |                                        |
| Company *                                                                                                    | Account type                                                                                                    |                                        |
|                                                                                                    | * Email address                                                                                                    |                                        |
|                                                                                                    | * Company name                                                                                                    |                                        |
| Mr 💌 *                                                                                                    | Title                                                                                                    |                                        |
|                                                                                                    | * first name                                                                                                    |                                        |
|                                                                                                    | * Last name                                                                                                    |                                        |
| Select a country from this list                                                                                            | Country                                                                                                    |                                        |
|                                                                                                    | Telephone number                                                                                                    |                                        |
| Address data (optional)                                                                                                    |                                                                                                    |                                        |
|                                                                                                    | * Address Line 1                                                                                                    |                                        |
|                                                                                                    | Address Line 2                                                                                                    |                                        |
|                                                                                                    | * Postal code                                                                                                    |                                        |
|                                                                                                    | * City                                                                                                    |                                        |
|                                                                                                    | State/Region                                                                                                    |                                        |
|                                                                                                    | European Union VAT number (not your local country VAT number<br>should be something like ATUcccccc)                           |                                        |
| All fields with * are mandatory  I agree to the <u>Thinstuff Terms and Con</u> Sign Upl  Beturn to the login page.         | ditors (n.a.rew.wiodow)                                                                                                    |                                        |
|                                                                                                    | Thirstuff License Tool and Online Shop<br>Copyright (C) 2006-2007, Thinstuff s.r.o.<br>www.thinstuff.com   Terms & Conditions |                                        |
| 🖬 Find: 🖉 🐘                                                                                                    | eit 🔮 Brevious 🔄 Highlight gil                                                                                                |                                        |
| Done                                                                                                    |                                                                                                    | www.forehift.com                       |

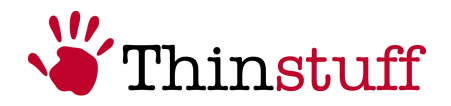

#### <u>Step 4</u>

*Congratulations!* You have now successfully created your new "Thinstuff Account" and can login with your username and password.

| Thinstuff License Management - L                                                                                                    | ogin - Mozilla Firefox                                                                                                    |                                                | X        |
|----------------------------------------------------------------------------------------------------|----------------------------------------------------------------------------------------------------|------------------------------------------------|----------|
| Elle Edit View History Bookmarks Tools Hel                                                                                                    | P                                                                                                    |                                                | 0        |
| <ul> <li> <ul> <li></li></ul></li></ul>                                                                                                    | v.thinstuff.com/licensing/index.php?action=login&status=success                                                                                                    | 📾 🔹 🕨 🔀 • Google                               | 9        |
| 🔯 Latest Headlines 🜀 Google Finance 🧟 direktanlag                                                                                                    | ge.at – Öste 📦 Sugar - Thinstuff 📄 Mantis - Thinstuff 🥑 dic                                                                                                    | t.cc dictionary :: sta 📩 www.sparkasse.at - L. | »        |
| Thinstuff License Tool and O                                                                                                    | nline Shop                                                                                                    | <b>Thinstu</b>                                 | ff       |
| Login or create an account<br>A Thinstuff license management account is necessary for<br>Are you already registered in the license management?<br>You have successfully registered your account. Please ch | getting evaluation licenses for Thinstuff produits and for managing b<br>ack your email for the password and feel free to login now.                                                          | oought licenses.                               |          |
| Existing User I already have a Trinstuff Iconse management account: E+tail Address Password Login I forgot my password, <u>clease send me a new one</u>                                                    | New User<br>I wart to register at Throtuff konce management:<br>→ <u>Create a new account!</u>                                                                                                |                                                |          |
|                                                                                                    | The full layers To do not on the three three<br>Caper of the (2006-2021, Thermal Face<br>and the statistic of the state of the state of the state<br>wave, threat of com   Terms & conditions |                                                | _        |
| Done                                                                                                    |                                                                                                    | www.thinstuff.com                              | <u>ه</u> |

#### Remark!

The login data (web link, username and password) are sent to the email address which you have entered in the field "Email address" in the previous dialogue.

#### 2.2.1.4 How can you convert "Thinstuff Shop Coupons" into valid licenses, activate them and transfer them to your Windows "Host" computer where "Thinstuff XP/VS Server" is installed?

"Thinstuff Fast path" allows you together with the "Thinstuff XP/VS Server Administrator" program to redeem your "Thinstuff Shop Coupon" into a valid license and also activate it in only one simple procedure!

#### <u>Step 1</u>

In the "Thinstuff XP/VS Server Administrator" program in the main menu select "File" – "Add/Activate License" and the press the button "Add Licenses/Start Internet Activation"

| Activate                                                           | licenses                                                                          |                    |                  |                   | X         |
|--------------------------------------------------------------------|-----------------------------------------------------------------------------------|--------------------|------------------|-------------------|-----------|
| Licenses cur                                                       | rently not activate                                                               | be                 |                  |                   |           |
| ID                                                                 | Filename                                                                          | Type/State         | Activation       | Expiration        | Concurren |
| <b>1</b> 84                                                        | J:\Docume                                                                         | Demo/Test          | Required         | 9999-Dec          | 3         |
|                                                                    |                                                                                   |                    |                  |                   |           |
|                                                                    |                                                                                   |                    |                  |                   |           |
|                                                                    |                                                                                   |                    |                  |                   |           |
|                                                                    |                                                                                   |                    |                  |                   |           |
|                                                                    |                                                                                   |                    |                  |                   |           |
| Activation in                                                      | formation                                                                         |                    |                  |                   |           |
| hardwareKe<br>hardwareKe<br>hardwareKe<br>hardwareKe<br>hardwareKe | eyVersion=2<br>ey[0]=405980782<br>ey[1]=3482<br>ey[2]=65327299<br>ey[3]=323698173 | 7                  |                  |                   |           |
| hardwareKe                                                         | sy[4]=402169299<br>sy[5]=159308891                                                | 0<br>6             |                  |                   | ~         |
|                                                                    | .,,                                                                               | -                  |                  |                   |           |
|                                                                    | ٩                                                                                 | dd licenses/Star   | t internet activ | ation             |           |
|                                                                    | NOTE : Activa                                                                     | ation will be done | online on the '  | Thinstuff website |           |

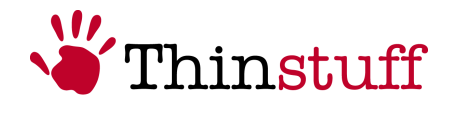

#### <u>Step 2</u>

The previous step will start the Web Browser and show you the following login screen where you can logon to your "Thinstuff Account" to "redeem" your "Thinstuff Shop Coupon"

| Thinstuff License Management - I                                                                                                    | .ogin - Mozilla Firefox                                                                                                    |                                                              |
|----------------------------------------------------------------------------------------------------|----------------------------------------------------------------------------------------------------|--------------------------------------------------------------|
| Eile Edit View History Bookmarks Tools He                                                                                                    | þ                                                                                                    | 0                                                            |
| 🤹 • 🔿 • 🧭 😣 🕑 🏠 🗆 📷 🕬                                                                                                    | w.thinstuff.com/licensing/index.php?action=login                                                                             | 🔹 🕨 💽 🕻 Google 🔍                                             |
| 🔯 Latest Headlines 🔀 Google Finance 🥃 direktanla                                                                                              | ge.at – Öste 📦 Sugar - Thinstuff 📋 Mantis - Th                                                                               | instuff 🕑 dict.cc dictionary :: sta 🚖 www.sparkasse.at - L » |
| 🌾 Thinstuff License Management 📴 🕒 Thinst                                                                                                    | uff License Manageme 📴                                                                                                    |                                                              |
| Thinstuff License Tool and O                                                                                                    | nline Shop                                                                                                    | <b>Thinstuff</b>                                             |
| Login or create an account<br>A Thirstuff icense management account is necessary for<br>Are you already registered in the license management? | getting evaluation licenses for Thinstuff prodicuts and                                                                      | for managing bought licenses.                                |
| Existing User Lateady have a Thirotuff Icense management account: E-Mail Address Password Login I forgot my password, dease send me a new one | New User<br>I vert to register at. Thistuff licence management:<br>→ <u>Create a new account!</u>                            |                                                              |
|                                                                                                    | Thiredulf License Tool and Online Strop<br>Converte (C) 2006-2007, Thirestof as co<br>www.thiredulf.com   Terms & Conditions |                                                              |

#### <u>Step 3</u>

In this step you can add your "Thinstuff Shop Coupon" with the button "Add Coupon"

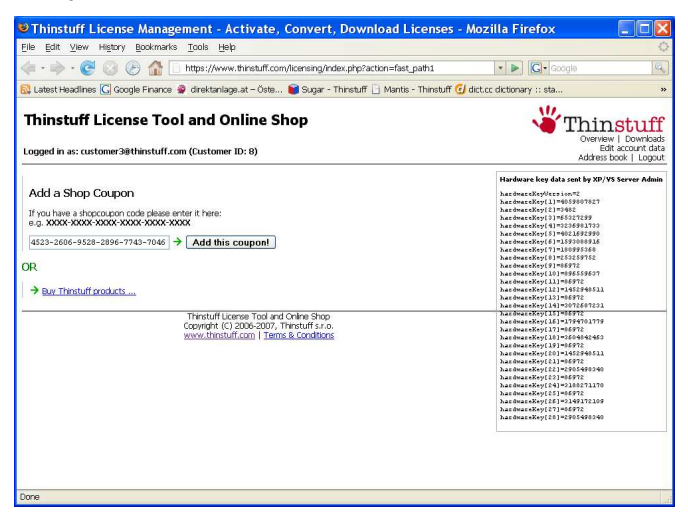

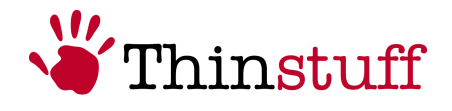

#### <u>Step 4</u>

In this step you can now select your "Thinstuff Shop Coupon" which you want to redeem.

| Thinstuff License Management - Shopcoupons - Mozilla Firefox                                                                                                    |                                           |
|----------------------------------------------------------------------------------------------------|-------------------------------------------|
| Elle Edit View History Bookmarks Tools Help                                                                                                    | 0                                         |
| 🐗 • 🗼 • 🧭 🛞 🛞 🏠 🗋 https://www.thinstuff.com/licensing/index.php?action=use_shopcoupon&status= • 🕨 🔀 • Google                                                                                                    | Q                                         |
| 🚯 Latest Headlines 🔀 Google Finance 🧟 direktanlage.at – Öste 📦 Sugar - Thinstuff 🗋 Mantis - Thinstuff 💋 dict.cc dictionary :: sta                                                                                                    | 33                                        |
| Thinstuff License Tool and Online Shop                                                                                                    | ninstuff<br>Dverview   Downloads          |
| Logged in as: customer3@thinstuff.com (Customer ID: 8)                                                                                                    | Edit account data<br>ddress book   Logout |
| Status: Coppon codes have been added, you can now convert them to loances in the table below.<br>Add a Shop Couppon<br>Secondary Code:<br>a X800 X8000 X80000 X80000 X8000 X8000 X8000 X8000 X80000 X80000 X80000 X80000 |                                           |
| My shop coupons<br>Shop coupons you own and which are not yet converted to licenses:                                                                                                    |                                           |
| ID Code                                                                                                    |                                           |
| 4523-2606-9528-2896-7743-7046 → Convert to license                                                                                                    |                                           |
| 24 • 1 x XP/VS Server - 3 connections                                                                                                    |                                           |
| Split this coupon                                                                                                    |                                           |
| ← Continue shopping                                                                                                    |                                           |
| Thirstuff License Tool and Online Shop<br>Copyright (C) 2005-2007, Thirstuff Jr.o.<br>www.hinstuff.com   Tems & Conditions                                                                                                    |                                           |
| http://support.thinstuff.com:8080/licensing/index.php?action=use_shopcoupon&code=4523-2606-9528-2896-7743-7046                                                                                                    |                                           |

#### <u>Step 5</u>

In this step you can redeem the selected "Thinstuff Shop Coupon" into a valid license. You also have to agree to the "Thinstuff Terms and Conditions" to continue.

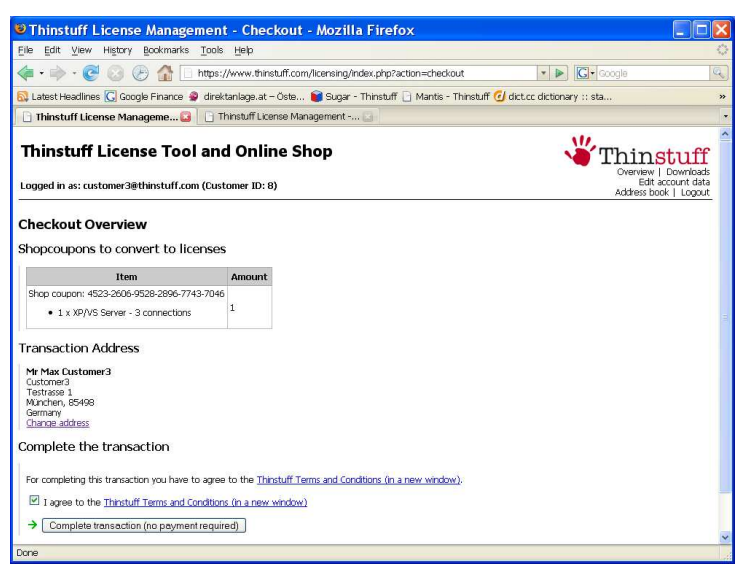

#### Remark!

If you have not already added your address data to your "Thinstuff Account" you will have to do this **one time** now via "add a new address" before you can continue.

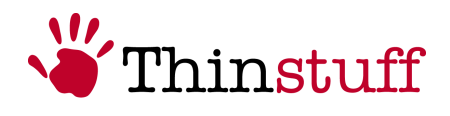

| term       term       term       term         term       term       term       term         term       term                                                                                                    | Coople     Coople      |
|----------------------------------------------------------------------------------------------------|----------------------------------------------------------------------------------------------------|
|                                                                                                    | Core dectonary :: sta                                                                                                    |
|                                                                                                    | Concernent of the second second secon |
| hinstuff License Tool and Online Shop ggd in as: customer3@thinstuff.com (Customer ID: 0) teckout Overview opcoupons to convert to licenses tem Amount http: coupon: 423-400-9520-2396-7743-7046 1 1 ansaction Address status for the transaction mising: →add a new address text for the transaction mising: →add a new address                                                                                                    | Crement   Downlag<br>Edit account da<br>Address book   Logor                                                                                                    |
| hinstuff License Tool and Online Shop  gged in as: customer3@thinstuff.com (Customer ID: 8)  reckout Overview  opcoupons to convert to licenses  tem Amount  http://www.dustomer.com/second-second-se       | View Stuff<br>Correlation<br>Edit account da<br>Address book   Logou                                                                                                    |
| aged in as: customer3@thinstuff.com (Customer 1D: 0)  eleckout Overview opcoupons to convert to licenses  tem Amount http://customer.actions/paid/anew.actions  ansacction Address  states for the transaction missing: ⇒add a new actions  Theretuff License Teel and Online Shop comparity (c) 2826-6320, Theretuff is co www.thereSufferent License                                                                                                    | Edt accunt da<br>Address book   Logou                                                                                                    |
| eckout Overview<br>opcoupons to convert to licenses<br>tem Amount<br>https://www.accounter.com/accounter.com/accounter. |                                                                                                    |
| eeckout Overview<br>opcoupons to convert to licenses<br><u>Item Amount</u><br>• 1 xx9/VS Serve - 3 correctors 1<br>ansaction Address<br>ädes for the transaction missing: →add a new address<br>Therefulf License Tool and Online Shop<br>comparing H Coll 2005-0000, Therefulf is a co-<br>wave threfulf License Tool and Online Shop<br>comparing H Coll 2005-0000, Therefulf is a co-<br>wave threfulf License Tool and Online Shop                                                                                                    |                                                                                                    |
| treen     Amount       Item     Amount       hop couper: 4522-3006-9520-2996-7743-7046     1       ansaction Address     1       dataset for the transaction missing: ⇒add a new address                                                                                                    |                                                                                                    |
| Item         Amount           hop couper: 4523-3606-9528-2996-7743-7046         1           • 1 x XP/VS Server - 3 connections         1           ansaction Address         1           ddees for the transaction missing: ⇒add a new address         -                                                                                                    |                                                                                                    |
| the couper 1423-2006/95/2006/9743-7046<br>• 1 x XP/VS Server -3 connections 1<br>ansaction Address<br>dates for this transaction missing: ⇒add a new address<br>Threstuff Learess Tool and Online Shop<br>Copyright (C) 2005 2007, The fourth force                                                                                                    |                                                                                                    |
| ansaction Address<br>Stress for this transaction missing: ⇒ <u>add a new address</u><br>Thirstuff License Teol and Online Stop<br>Copyright (C) 2005-2007, Thirstuff s.c.<br>www.thirstuff.com/litense You                                                                                                    |                                                                                                    |
| ansaction Address<br>ddess for this transaction missing: → <u>add a new address</u><br>Thirstuff License Tool and Online Stop<br>Copyright (c) 2005-2007, Thirstuff s.c.<br>www.thirstuff.com J terms & conditions                                                                                                    |                                                                                                    |
| ddess for this transaction missing: → <u>add a new address</u> Thirstuff License Tool and Online Shop Copyright (c) 2005-2007, Thirstuff s.c. www.thirstuff.com J Lense % conditions                                                                                                    |                                                                                                    |
| Thinstuff License Tool and Online Shop<br>Copyright (c) 2006-2007, Thinstuff s.r.o.<br>www.thrstuff.com   Terms & Ornafithme                                                                                                    |                                                                                                    |
|                                                                                                    |                                                                                                    |
|                                                                                                    |                                                                                                    |
| 8                                                                                                    |                                                                                                    |
| Chinstuff License Management - Address Book - Mozilla Firefox                                                                                                    |                                                                                                    |
| Edit View History Bookmarks Tools Help                                                                                                    |                                                                                                    |
| - 🗼 - 🧭 💿 🕞 🏠 🗌 https://www.thinstuff.com/licensing/index.php?action=addressbock&with_                                                                                                    | billing 🔹 🕨 🔀 Google                                                                                                    |
| Latest Headlines 🔀 Google Finance 👙 direktanlage.at – Öste 😭 Sugar - Thinstuff 📄 Mantis - Thinstuff 🙆                                                                                                    | dict.cc dictionary :: sta                                                                                                    |
| Thinstuff License Management 🜍 📄 Thinstuff License Manageme 🔯                                                                                                    |                                                                                                    |
|                                                                                                    | NU                                                                                                    |
| hinstuff License Tool and Online Shop                                                                                                    | Thinstu:                                                                                                    |
| gged in as: customer3@thinstuff.com (Customer ID: 8)                                                                                                    | Edit account (<br>Address book 1 Loo                                                                                                    |
|                                                                                                    |                                                                                                    |
| idress Book                                                                                                    |                                                                                                    |
| ur current addresses                                                                                                    |                                                                                                    |
| i currently do not have any addresses in your address book. Please create a new address below!                                                                                                    |                                                                                                    |
| ld a new address                                                                                                    |                                                                                                    |
| r 🗸 * Title                                                                                                    |                                                                                                    |
| i conva                                                                                                    |                                                                                                    |
| * First name                                                                                                    |                                                                                                    |
| * First name stomer3 t Last name                                                                                                    |                                                                                                    |
| stomer3 First name stomer3 Full stores Final address                                                                                                    |                                                                                                    |
| stomer3 Company name                                                                                                    |                                                                                                    |
| ax First name stormer3 Enal address stormer3 Company website Company website                                                                                                    |                                                                                                    |
| xx  First name stomer3 Enal address stomer3 Company webste Company webste Telphore number                                                                                                    |                                                                                                    |
| First name  stomer3      Enall address  Enall address  company website  Company website  Company website  Fieldprone number  Fieldprone number  Fieldprone numbe           |                                                                                                    |
|                                                                                                    |                                                                                                    |
| First name      stomer3     Email address     final address     final address     final address     final address     final address     final address     final address     final address     final address     final address     final address     final address     final address     final address     final address     final address                                                                                                    |                                                                                                    |
|                                                                                                    |                                                                                                    |
| xx     * First name       estomar3     * Last name       esnall address     Ennall address       istomar3     Company websita       Company websita     Telephone number       Enall     FAX number       Enall     Paddress Line 1       Address Line 2     Address Line 2       488     * Postal code       inchen     * Oty                                                                                                    |                                                                                                    |
|                                                                                                    |                                                                                                    |
|                                                                                                    |                                                                                                    |
|                                                                                                    | , should be something like ATUxxxxxx)                                                                                                    |
|                                                                                                    | , should be something like ATUcoccco)                                                                                                    |

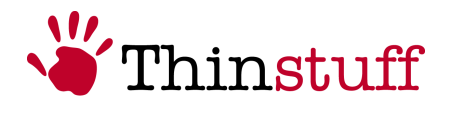

#### <u>Step 6</u>

In this step you can activate your "Thinstuff License" with "Activate the License now".

| Thinstuff License Management - Checkout - Mozilla Firefox                                                                                                    |                                                                                                    | . 🗆 🗙                                                                                                    |
|----------------------------------------------------------------------------------------------------|----------------------------------------------------------------------------------------------------|----------------------------------------------------------------------------------------------------|
| Eile Edit View History Bookmarks Tools Help                                                                                                    |                                                                                                    | 0                                                                                                    |
| 🔹 🔶 😴 🛞 🏠 📋 https://www.thinstuff.com/licensing/index.php?action=checkout                                                                                                    | • D Google                                                                                                    | Q                                                                                                    |
| 🔯 Latest Headlines <u>G</u> Google Finance 🧕 direktanlage,at – Öste 📦 Sugar - Thinstuff 🗋 Mantis - Thinstuff 🕑 dict.ci                                                                                                    | c dictionary :: sta                                                                                                    | »                                                                                                    |
| Thinstuff License Manageme 🞑 🗋 Thinstuff License Management 🔄                                                                                                    |                                                                                                    |                                                                                                    |
| Thinstuff License Tool and Online Shop                                                                                                    | Thins                                                                                                    | tuff                                                                                                    |
| Logged in as: customer3@thinstuff.com (Customer ID: 8)                                                                                                    | Edit acı<br>Address book                                                                                                    | count data<br>k   Logout                                                                                                    |
| Transaction successful!                                                                                                    |                                                                                                    |                                                                                                    |
| Your transaction number is: 79                                                                                                    |                                                                                                    |                                                                                                    |
| You can activate your licenses now: Activate the licenses now                                                                                                    |                                                                                                    |                                                                                                    |
| Continue to your account overview                                                                                                    |                                                                                                    |                                                                                                    |
| Thinstuff License Tool and Online Shop<br>Copyright (c) 2005-2007, Thirstuff s.r.o.<br>www.thinstuff.com   Terms & Conditions                                                                                                    |                                                                                                    |                                                                                                    |
|                                                                                                    |                                                                                                    |                                                                                                    |
| Done                                                                                                    |                                                                                                    |                                                                                                    |
| Dane<br>DThinstoff Liconso Management Activate Convest Download Liconsor Mer                                                                                                    | rilla Firofox                                                                                                    |                                                                                                    |
| Done<br>Thinstuff License Management - Activate, Convert, Download Licenses - Moz<br>File Edit View History Bookmarks Tools Help                                                                                                    | rilla Firefox                                                                                                    | . 🗆 🗙                                                                                                    |
| Done  Thinstuff License Management - Activate, Convert, Download Licenses - Moz Elie Edit View History Bookmarks Icols Help  Thinstore and the state of the state of the state |                                                                                                    | . <mark>– X</mark>                                                                                                    |
| Done  Thinstuff License Management - Activate, Convert, Download Licenses - Moz Ele Edit Yew Higtory Bookmarks Tools Help  * • • • • • • • • • • • • • • • • • •                                                                                                    | cilla Firefox                                                                                                    | . <mark></mark>                                                                                                    |
| Done         Iministuff License Management - Activate, Convert, Download Licenses - Moz         Elle Edit View History gookmarks Tools Help         Iministuff License Management - Activate, Convert, Download Licenses - Moz         Elle Edit View History gookmarks Tools Help         Iministuff License Management - Activate, Convert, Download Licenses - Moz         Iministuff License Fool and Online Shop         Logged in as: customer3@thinstuff.com (Customer ID: 0)                                                                                                    | cilla Firefox                                                                                                    | Control of the second second sec                                                                                                    |
| Done         Image: Thinstuff License Management - Activate, Convert, Download Licenses - Moz         Elle Edit View Higtry godmarks Tools Help         Image: Thinstuff License Management - Activate, Convert, Download Licenses - Moz         Image: Thinstuff License Management - Activate, Convert, Download Licenses - Moz         Image: Thinstuff License Management - Marks - Thinstuff Converting Conversion         Image: Thinstuff License Tool and Online Shop         Logged in as: customer3@thinstuff.com (Customer ID: 8)                                                                                                    | cilla Firefox                                                                                                    |                                                                                                    |
| Done         Iministuff License Management - Activate, Convert, Download Licenses - Moz         Elle Edit View History gookmarks Tools Help         Iministuff License Management - Activate, Convert, Download Licenses - Moz         Elle Edit View History gookmarks Tools Help         Iministuff License Management - Activate, Convert, Download Licenses - Moz         Iministuff License Management - Marks - Thinsuff Iministuff Collection         Iministuff License Tool and Online Shop         Logged in as: customer3@thinstuff.com (Customer ID: 8)         Activate existing licenses                                                                                                    | cilla Firefox                                                                                                    | >><br>Control ads<br>count dats<br>(   Logout<br>rver Admin                                                                                                    |
| Done         Image: Thinstuff License Management - Activate, Convert, Download Licenses - Moz         Elle Edit View Higtry gookmarks Tools Help         Image: Thinstuff License Management - Activate, Convert, Download Licenses - Moz         Elle Edit View Higtry gookmarks Tools Help         Image: Thinstuff License Management - Activate, Convert, Download Licenses - Moz         Image: Thinstuff License Tool and Online Shop         Logged in as: customer3@thinstuff.com (Customer ID: 8)         Activate existing licenses         This ist shows a list of licenses which can be activated. Already checked licenses are those from your last completed order.                                                                                                    | cilla Firefox                                                                                                    |                                                                                                    |
| Done         Image: Thinstuff License Management - Activate, Convert, Download Licenses - Moz         Elle gdt View History gootmarks Tools Help         Image: Thinstuff License Management - Activate, Convert, Download Licenses - Moz         Image: Thinstuff License         Image: Thinstuff License         Image: Thinstuff License         Image: Thinstuff License         Image: Thinstuff License         Image: Thinstuff License         Image: Thinstuff License         Image: Thinstuff License         Image: Thinstuff License         Image: Thinstuff License         Thinstuff License         Thinstuff License         Image: Thinstuff License         Image: Thinstuff License         Thinstuff License         Logged in as: customer@@thinstuff.com (Customer ID: 8)         Activate existing licenses         This ist shows a list of licenses which can be activated. Already checked licenses are those from your last completed order.         License B5: Image: Thinster                                                                                                    | Image: State State Stat                                                                                                    | >><br>Count data<br>( Logout<br>rver Admin                                                                                                    |
| Done         Image: Thinstuff License Management - Activate, Convert, Download Licenses - Moz         Elle gdt View Higtry godtmarks Tools Help         Image: Thinstuff License Management - Activate, Convert, Download Licenses - Moz         Image: Thinstuff License         Image: Thinstuff License         Image: Thinstuff License         Image: Thinstuff License         Image: Thinstuff License         Image: Thinstuff License         Image: Thinstuff License         Image: Thinstuff License         Image: Thinstuff License         This to down a lat of licenses which can be activated. Already checked licenses are those from your last completed order.         License Bd: Image: Thinster         Image: Thinst the selected licenses                                                                                                    | Image: State State Stat                                                                                                    | >                                                                                                    |
| Done         Image: Thinstuff License Management - Activate, Convert, Download Licenses - Moz         Image: Thinstuff License Management - Activate, Convert, Download Licenses - Moz         Image: Thinstuff License Management - Activate, Convert, Download Licenses - Moz         Image: Thinstuff License Management - Activate, Convert, Download Licenses - Moz         Image: Thinstuff License Tool and Online Shop         Logged in as: customer3@thinstuff.com (Customer ID: 8)         Activate existing licenses         This is shows a lat of licenses which can be activated. Already checked licenses are those from your last completed order.         Ucense 65: Image: This is show a lat of licenses         This stuff License Tool and Online Shop         This is shows a lat of licenses         This is show a lat of licenses         This is show a lat of licenses         This is show a lat of licenses         This is show a lat of licenses         This is show a lat of licenses                                                                                                    | Image: State State Stat                                                                                                    | Control data     Control data     Control data     Control data     Control data     Vyer Admin                                                                                                    |
| Done         Image: State and State and                                                          | cilla Firefox         Image: Control of the control of the control of                                                                                                    | Copy to the second second                                                                                                    |
| Done         Image: State of the set of the set of t                                                           | cilla Firefox     Image: Coope       Image: Coope     Coope       Image: Coope     Coope </th <th>Control of the second second sec</th> | Control of the second second sec                                                                                                    |
| Done                                                                                                    | tilla Firefox                                                                                                    | C X      C X       C X       C X       C X       C X       C X       C X      C                                                                                                    |
| Done          Thinstuff License Management - Activate, Convert, Download Licenses - Moz       File gait View Higtory Bookmarks Tools Help       I gait View Higtory Bookmarks Tools Help       I attest Headines (Closely Finance I and Continue Shop       Logged in as: customer3@thinstuff.com (Customer ID: 8)       Activate existing licenses       This is thows a list of licenses which can be activated. Already checked licenses are those from your list completed order.       License Bo: D activate       I Activate selected licenses       Thirstuff License Tool and Online Shop       Copyright (C) 2006-2007, Thristuff 57.0, www.limistuff.com 1 Terms & Conditors       The set of licenses       Thirstuff License Solutions       The set of licenses       This is thows a list of licenses       Activate selected licenses       This is thows a list of licenses       This is thow a list of licenses       This is thow a list of licenses       This is thow a list of licenses       This is thow a list of licenses       This is thow a list of licenses       This is thow a list of licenses       This is thow a list of licenses       This is thow a list of licenses       This is thow a list of licenses       This is thow a list of licenses       This is thow a list of licenses       This is the of licenses       This is the of license is the activate of licenses       This is the of license is the activate of licenses       This is the of license is the activate of licenses       This is the activate of license is the activate of license is the activate of license is the activate of license is the activate of license is the activate of license is the activate of license is the activate of license is the activate of license is the activate of li                                                                                                    | tilla Firefox                                                                                                    | » »<br>*<br>tuff<br>Downbads<br>to Looper<br>to Looper |
| Done  Thinstuff License Management - Activate, Convert, Download Licenses - Moz  Ele git View History gootmarks [ools Help  Cools - Cools - Co | Image: Second Second                                                                                                    | » »<br>*<br>tuff<br>Downbass<br>Social Admin<br>rer Admin                                                                                                    |
| Done  Thinstuff License Management - Activate, Convert, Download Licenses - Moz  File Edit View History gootmarks Tools Help  Catest Headines C Google Finance C Ariekanlage.at - Oste Sugar - Thinstuff   Mants - Thinstuff C dicto  Thinstuff License Tool and Online Shop Logged in as: customer3#thinstuff.com (Customer ID: 8)  Activate existing licenses This ist shows a list of licenses which can be activated. Alieady checked licenses are those from your last completed order.  License 86: C activate  Activate selected licenses  Thirstuff License Tool and Online Shop License 80: C activate  Thistuff Licenses Thist shows a list of licenses Thist of licenses Thist of licenses                                                                                                    | Image: Section of the section of the section of th                                                                                                    | > > > > > > > > > > > > > > > > > > >                                                                                                    |
| Done  Thinstuff License Management - Activate, Convert, Download Licenses - Moz  File Edit Yew Higtory godmarks Tools Help  Converting the set of the set of the set  | Stilla Firefox     Image: Complexity of the second second se                                                                                                    | >> >> >> >> >> >> >> >> >> >> >> >> >>                                                                                                    |

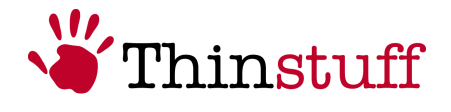

#### <u>Step 7</u>

In this step you can download and import your activated "Thinstuff license" by selecting the link below "Activated Licenses".

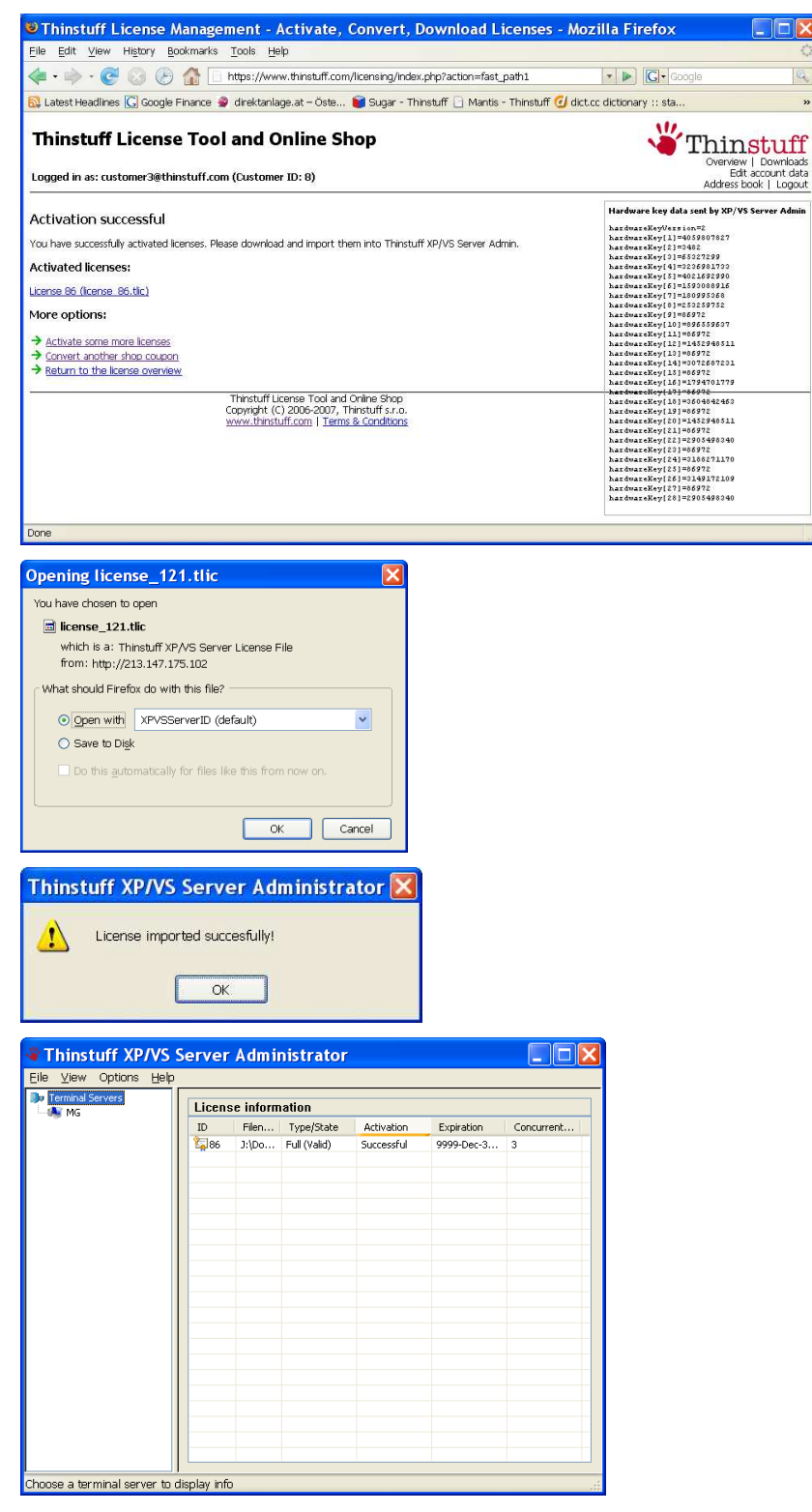

© 2006-2008 Thinstuff s.r.o http://www.thinstuff.com

Page 19 of 24

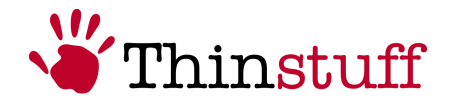

*Congratulations!* You have now successfully redeemed your "Thinstuff Shop Coupon" into a valid license and activated this license.

#### 2.2.1.5 How can you maintain you licenses manually with the "Thinstuff XP/VS Server Administrator" program?

You can also manually maintain "Thinstuff XP/VS Server Licenses" with the "Thinstuff XP/VS Server Administrator" program

• Select "Import License from File" in the "Thinstuff XP/VS Server Administrator" program.

| Thinstuff XP/VS S                          | erver Administrator                                       |
|--------------------------------------------|-----------------------------------------------------------|
| Eile ⊻iew Options <u>H</u> elp             |                                                           |
| Elle Yeew Options Help<br>Terminal Servers | License information Uconse status Ghib Icense files found |
| Ready                                      |                                                           |

Select the license file and press "Open"

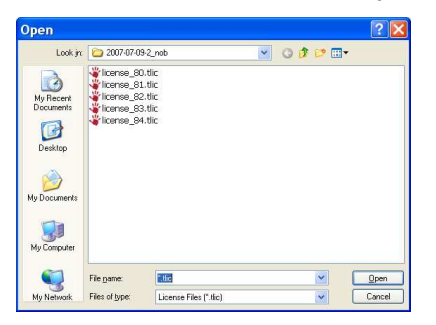

Then you will see the confirmation dialogue "License imported successfully"

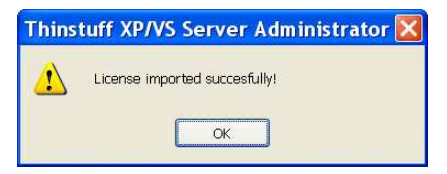

© 2006-2008 Thinstuff s.r.o http://www.thinstuff.com

Page 20 of 24

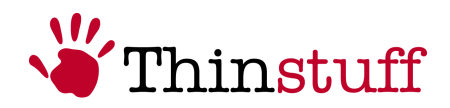

 $\ldots$  and you can see the imported license in the "Thinstuff XP/VS Server Administrator" program:

| Terminal Servers | Licens | se inform | nation       |            |            |            |
|------------------|--------|-----------|--------------|------------|------------|------------|
|                  | ID     | Filen     | Type/State   | Activation | Expiration | Concurrent |
|                  | 2,84   | J:\Do     | Full (Grace) | Required   | 9999-Dec-3 | 3          |
|                  |        |           |              |            |            |            |
|                  |        |           |              |            |            |            |
|                  |        |           |              |            |            |            |
|                  |        |           |              |            |            |            |
|                  |        |           |              |            |            |            |
|                  |        |           |              |            |            |            |
|                  |        |           |              |            |            |            |
|                  |        |           |              |            |            |            |
|                  |        |           |              |            |            |            |
|                  |        |           |              |            |            |            |
|                  |        |           |              |            |            |            |
|                  |        |           |              |            |            |            |
|                  |        |           |              |            |            |            |
|                  |        |           |              |            |            |            |
|                  |        |           |              |            |            |            |

• Through file execution (e.g. double-click or "Run") the license file (file with ending ".tlic", e.g. "license\_84.tlic")

Like that you automatically import the license file and you will see the following confirmation dialogue:

| Thins | tuff XP/VS Server Administrator 🔀 |
|-------|-----------------------------------|
| 1     | License imported succesfully!     |
|       | ОК                                |

If you start the "Thinstuff XP/VS Server Administrator" program you can see your imported license.

| <ul> <li>Terminal Servers</li> <li>MG</li> </ul> | License information |       |              |            |            |            |
|--------------------------------------------------|---------------------|-------|--------------|------------|------------|------------|
|                                                  | ID                  | Filen | Type/State   | Activation | Expiration | Concurrent |
|                                                  | <b>2</b> 84         | J:\Do | Full (Grace) | Required   | 9999-Dec-3 | 3          |
|                                                  |                     |       |              |            |            |            |
|                                                  |                     |       |              |            |            |            |
|                                                  |                     |       |              |            |            |            |
|                                                  |                     |       |              |            |            |            |
|                                                  |                     |       |              |            |            |            |
|                                                  |                     |       |              |            |            |            |
|                                                  |                     |       |              |            |            |            |
|                                                  |                     |       |              |            |            |            |
|                                                  |                     |       |              |            |            |            |
|                                                  |                     |       |              |            |            |            |
|                                                  |                     |       |              |            |            |            |
|                                                  |                     |       |              |            |            |            |
|                                                  |                     |       |              |            |            |            |
|                                                  |                     |       |              |            |            |            |
|                                                  |                     |       |              |            |            |            |

• By selecting a license and using the local menu (right mouse button) you can delete unused licenses or activate not activated licenses.

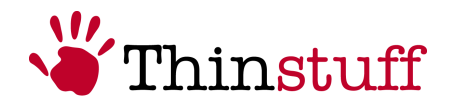

#### 2.2.2 Further functions of the "Thinstuff XP/VS Server Administrator" program

- In the main menu Options you can select "allow logins with blank Password". This allows users who do not have a password set to establish Remote Desktop Connections to the Windows "*Host*" computer. This function is disabled by default for security reasons.
- In the main menu Help- about you can see the program version of the XP/VS Server. This information can be necessary for support purposes.
- In the default settings users are limited to only one parallel Remote Desktop Session.

You can allow multiple parallel Remote Desktop Sessions per user by executing gpedit.msc under "Administrative Templates" – "Windows Components" – "Terminal Services" – and setting "Restrict Terminal Services user to a single remote session" to disabled.

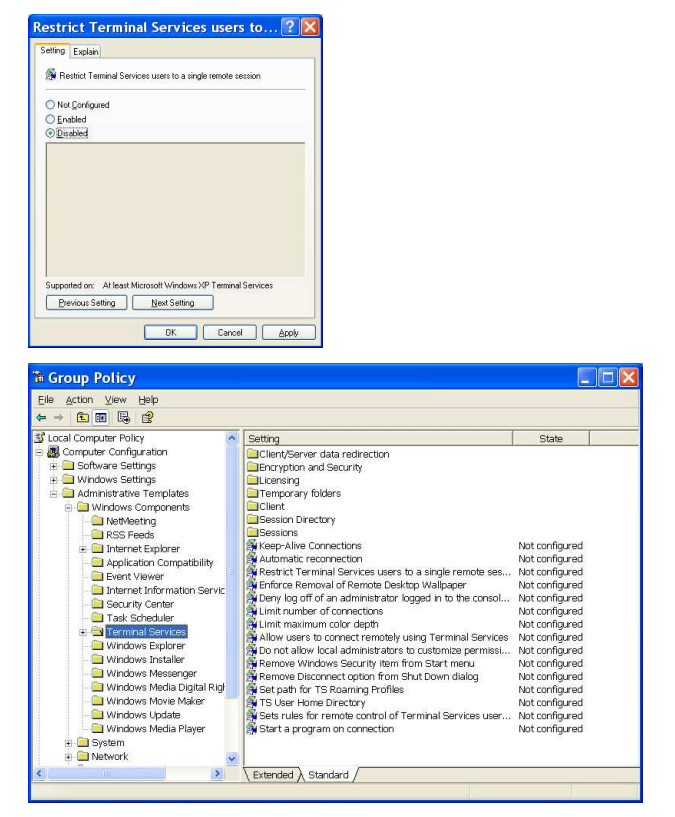

• In the local menu (right mouse button) you can select following options:

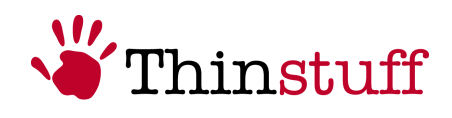

| Thinstuff XP/VS S              | Server Ad                         | ministrato | r      |         |        |  |  |
|--------------------------------|-----------------------------------|------------|--------|---------|--------|--|--|
| Eile ⊻iew Options <u>H</u> elp |                                   |            |        |         |        |  |  |
| Terminal Servers           MG  | Session information for server MG |            |        |         |        |  |  |
|                                | User                              | Session ID | State  | Туре    | Client |  |  |
|                                | 🚴 mgibson                         | 0          | Active | Console |        |  |  |
|                                |                                   |            |        |         |        |  |  |
|                                |                                   |            |        |         |        |  |  |
|                                |                                   |            |        |         |        |  |  |
|                                |                                   |            |        |         |        |  |  |
|                                |                                   |            |        |         |        |  |  |
|                                |                                   |            |        |         |        |  |  |
|                                |                                   |            |        |         |        |  |  |
|                                |                                   |            |        |         |        |  |  |
|                                |                                   |            |        |         |        |  |  |
|                                |                                   |            |        |         |        |  |  |
|                                |                                   |            |        |         |        |  |  |
|                                |                                   |            |        |         |        |  |  |
|                                |                                   |            |        |         |        |  |  |
|                                |                                   |            |        |         |        |  |  |
|                                |                                   |            |        |         |        |  |  |
|                                |                                   |            |        |         |        |  |  |
|                                |                                   |            |        |         |        |  |  |
| Ready                          |                                   |            |        |         |        |  |  |

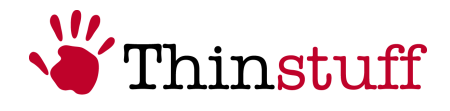

Send Message

Here you can send messages to connected "Remote Desktop Users"

| Send Message 🛛 🔀                                        |
|---------------------------------------------------------|
| Title                                                   |
| Testmessage                                             |
| Body                                                    |
| Hello mgibson! Your session will be logged of in 10 Mir |
| OK Cancel                                               |

Connect

Here you can connect to disconnected Remote Desktop Sessions.

Disconnect

Here you can disconnect Remote Desktop Sessions

Log Off

Here you can logoff connected Remote Desktop Sessions

Remote Control

Here you can "remote control" Remote Desktop Sessions. This is e.g. useful for support purposes.

| Remote Control 🔹 🤶 🔀                                                                         |
|----------------------------------------------------------------------------------------------|
| Hot key<br>To end a remote control session, press<br>this key, plus the keys selected below: |
| Shift VCtrl Alt                                                                              |
| OK Cancel                                                                                    |